# Configurer CTS de couche 3 avec réflecteur d'entrée

### Contenu

Introduction Conditions préalables Conditions requises Components Used Informations générales Configuration Diagramme du réseau Étape 1. Configuration de CTS Layer3 sur l'interface de sortie entre SW1 et SW2 Étape 2. Activer le réflecteur d'entrée CTS dans le monde entier Vérification Dépannage

## Introduction

Ce document décrit comment configurer Cisco TrustSec (CTS) de couche 3 avec Inbound Reflector.

## Conditions préalables

#### **Conditions requises**

Cisco vous recommande d'avoir une connaissance de base de la solution CTS.

#### **Components Used**

Les informations contenues dans ce document sont basées sur les versions de matériel et de logiciel suivantes :

- Commutateurs Catalyst 6500 avec Supervisor Engine 2T sur IOS® version 15.0(01)SY
- Générateur de trafic IXIA

The information in this document was created from the devices in a specific lab environment. All of the devices used in this document started with a cleared (default) configuration. If your network is live, make sure that you understand the potential impact of any command.

## Informations générales

CTS est une solution avancée de contrôle d'accès au réseau et d'identité qui fournit une connectivité sécurisée de bout en bout sur les réseaux fédérateurs et de data center des fournisseurs de services.

Les commutateurs Catalyst 6500 équipés de cartes de ligne Supervisor Engine 2T et 6900 fournissent une assistance matérielle et logicielle complète pour la mise en oeuvre de CTS. Lorsqu'un Catalyst 6500 est configuré avec les cartes de ligne Supervisor Engine 2T et 6900, le système est entièrement capable de fournir des fonctionnalités CTS.

Puisque les clients souhaitent continuer à utiliser leurs commutateurs Catalyst 6500 et leurs cartes de ligne qui existent déjà lors de leur migration vers un réseau CTS, et pour cette raison, Supervisor Engine 2T doit être compatible avec certaines cartes de ligne qui existent déjà lorsqu'elles sont déployées dans un réseau CTS.

Afin de prendre en charge de nouvelles fonctionnalités CTS telles que Security Group Tag (SGT) et le cryptage de liaison MACsec IEEE 802.1AE, des circuits intégrés spécifiques aux applications (ASIC) sont utilisés sur le Supervisor Engine 2T et les nouvelles cartes de ligne de la gamme 6900. Le mode de réflecteur d'entrée assure la compatibilité entre les cartes de ligne héritées qui n'utilisent pas CTS. Le mode de réflecteur d'entrée prend uniquement en charge le transfert centralisé, le transfert de paquets se produit sur le PFC du Supervisor Engine 2T. Seules les cartes de ligne 6748-GE-TX, sont prises en charge. Les cartes de ligne DFC (Distributed Forwarding Card) et les cartes de ligne 10 Gigabit Ethernet ne sont pas prises en charge lorsque le mode de réflecteur d'entrée est activé. Avec le mode de réflecteur d'entrée configuré, les cartes de ligne non prises en charge ne s'allument pas. Le mode de réflecteur d'entrée est activé à l'aide d'une commande de configuration globale et nécessite un rechargement du système.

## Configuration

#### Diagramme du réseau

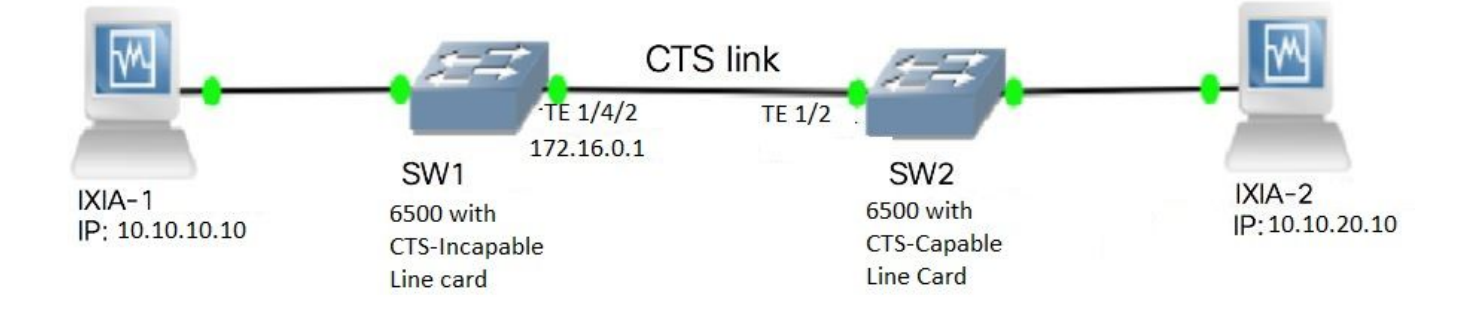

#### Étape 1. Configuration de CTS Layer3 sur l'interface de sortie entre SW1 et SW2

```
SW1(config)#int t1/4/2
SW1(config-if)#ip address 172.16.0.1 255.255.255.0
SW1(config-if)# cts layer3 ipv4 trustsec forwarding
SW1(config-if)# cts layer3 ipv4 policy
SW1(config-if)#no shutdown
SW1(config-if)#exit
SW2(config-if)#ip address 172.16.0.2 255.255.255.0
SW2(config-if)# cts layer3 ipv4 trustsec forwarding
SW2(config-if)# cts layer3 ipv4 policy
SW2(config-if)# no shutdown
SW2(config-if)#no shutdown
SW2(config-if)#exit
```

SW1(config)#platform cts ingress SW1#sh platform cts CTS Ingress mode enabled

Connectez une interface d'une carte de ligne non prise en charge CTS à IXIA.

```
SW1#sh run int gi2/4/1
Building configuration...
Current configuration : 90 bytes
!
interface GigabitEthernet2/4/1
no switchport
ip address 10.10.10.1 255.255.255.0
end
```

Attribuez une SGT statique dans le commutateur SW1 pour les paquets reçus de l'IXIA 1 connecté à SW1. Configurez la stratégie d'autorisation pour exécuter CTS L3 uniquement pour les paquets du sous-réseau souhaité sur l'authentificateur.

```
SW1(config)#cts role-based sgt-map 10.10.10.10 sgt 15
SW1(config)#ip access-list extended traffic_list
SW1(config-ext-nacl)#permit ip 10.10.10.0 0.0.0.255 any
SW1(config)#cts policy layer3 ipv4 traffic traffic_list
```

### Vérification

Utilisez cette section pour confirmer que votre configuration fonctionne correctement.

Vérifiez que l'état IFC est OUVERT sur les deux commutateurs. Les résultats doivent ressembler à ceci :

| SW1#sh cts                                          | int sum                                    | mary                                 |                                                     |                                     |                     |                                                     |                                      |                                              |         |         |
|-----------------------------------------------------|--------------------------------------------|--------------------------------------|-----------------------------------------------------|-------------------------------------|---------------------|-----------------------------------------------------|--------------------------------------|----------------------------------------------|---------|---------|
| Global Dot:<br>CTS Layer2                           | 1x featu<br>Interfa                        | re is Enabl<br>ces                   | led                                                 |                                     |                     |                                                     |                                      |                                              |         |         |
| Interface                                           | Mode                                       | IFC-state                            | dot1x-role                                          | peer-id                             |                     | IFC-cach                                            | e                                    | Critical                                     | Authent | ication |
| Te1/4/1<br>Te1/4/4<br>Te1/4/5<br>Te1/4/6<br>Te2/3/9 | DOT1X<br>MANUAL<br>DOT1X<br>DOT1X<br>DOT1X | OPEN<br>OPEN<br>OPEN<br>OPEN<br>OPEN | Supplic<br>unknown<br>Authent<br>Supplic<br>Supplic | SW2<br>unknown<br>SW2<br>SW2<br>SW2 |                     | invalid<br>invalid<br>invalid<br>invalid<br>invalid | Inva<br>Inva<br>Inva<br>Inva<br>Inva | alid<br>alid<br>alid<br>alid<br>alid<br>alid |         |         |
| CTS Layer3                                          | Interfa                                    | ces                                  |                                                     |                                     |                     |                                                     |                                      |                                              |         |         |
| Interface<br>Te1/4/2                                | IPv4 encap<br>OPEN                         |                                      | IPv6 encap                                          |                                     | IPv4 policy<br>OPEN |                                                     |                                      | IPv6 polic                                   | су<br>  |         |
| SW2#sh cts                                          | int sum                                    | mary                                 |                                                     |                                     |                     |                                                     |                                      |                                              |         |         |

#### Global Dot1x feature is Enabled CTS Layer2 Interfaces

| Interface                        | Mode                              | IFC-state                    | dot1x-role                               | peer-id                      | l IFC-cac                                | ne Critical-Au                                                | thentication |
|----------------------------------|-----------------------------------|------------------------------|------------------------------------------|------------------------------|------------------------------------------|---------------------------------------------------------------|--------------|
| Te1/1<br>Te1/4<br>Te1/5<br>Te1/6 | DOT1X<br>MANUAL<br>DOT1X<br>DOT1X | OPEN<br>OPEN<br>OPEN<br>OPEN | Authent<br>unknown<br>Supplic<br>Authent | SW1<br>unknowr<br>SW1<br>SW1 | invalio<br>invalio<br>invalio<br>invalio | d Invalid<br>d Invalid<br>d Invalid<br>d Invalid<br>d Invalid |              |
| Te4/5                            | DOT1X                             | OPEN                         | Authent                                  | SW1                          | invali                                   | d Invalid                                                     |              |
| CTS Layer3                       | Interfa                           | ces                          |                                          |                              |                                          |                                                               |              |
| Interface                        | ce IPv4 encap                     |                              | IPv6 encap                               |                              | IPv4 policy                              | IPv6 policy                                                   |              |
| Te1/2                            | OPEN                              |                              |                                          | (                            | )PEN                                     |                                                               |              |

#### Vérification via la sortie Netflow

Netflow peut être configuré avec les commandes suivantes :

```
SW2(config) #flow record rec2
SW2(config-flow-record)#match ipv4 protocol
SW2(config-flow-record)#match ipv4 source address
SW2 (config-flow-record) #match ipv4 destination address
SW2 (config-flow-record) #match transport source-port
SW2(config-flow-record)#match transport destination-port
SW2(config-flow-record)#match flow direction
SW2(config-flow-record) #match flow cts source group-tag
SW2 (config-flow-record) #match flow cts destination group-tag
SW2(config-flow-record)#collect routing forwarding-status
SW2 (config-flow-record) #collect counter bytes
SW2(config-flow-record)#collect counter packets
SW2 (config-flow-record) #exit
SW2(config) #flow monitor mon2
SW2(config-flow-monitor) #record rec2
SW2(config-flow-monitor)#exit
```

Appliquez netflow sur le port d'entrée de l'interface du commutateur SW2 comme indiqué :

```
SW2# sh run int t1/2
Building configuration...
Current configuration : 166 bytes
!
interface TenGigabitEthernet1/2
ip address 172.16.0.2 255.255.255.0
ip flow monitor mon2 input
cts layer3 ipv4 trustsec forwarding
cts layer3 ipv4 policy
end
```

Envoyez des paquets de IXIA 1 à IXIA 2. Il doit être reçu correctement sur IXIA 2 connecté au commutateur SW2 conformément à la politique de trafic. Assurez-vous que les paquets sont étiquetés SGT.

| Cache type:                             |                  |         | N           | Jormal |            |    |            |       |          |       |
|-----------------------------------------|------------------|---------|-------------|--------|------------|----|------------|-------|----------|-------|
| Cache size:                             |                  |         |             | 4096   |            |    |            |       |          |       |
| Current entrie                          | es:              |         |             | 0      |            |    |            |       |          |       |
| High watermark                          | <:               |         |             | 0      |            |    |            |       |          |       |
| Flows added:                            |                  |         |             | 0      |            |    |            |       |          |       |
| - Activo tir                            | modut (19        |         | c )         | 0      |            |    |            |       |          |       |
| - Inactive t                            | timeout (        | 15 sec  | c)          | 0      |            |    |            |       |          |       |
| - Event aged                            |                  | 19 500  | 57          | 0      |            |    |            |       |          |       |
| - Watermark                             | aged             |         |             | 0      |            |    |            |       |          |       |
| - Emergency                             | aged             |         |             | 0      |            |    |            |       |          |       |
| <b>U</b> 1                              | -                |         |             |        |            |    |            |       |          |       |
| There are no cad                        | che entries to d | lisplay | •           |        |            |    |            |       |          |       |
| Cache type:                             |                  |         | N           | Iormal | (Platform  | ca | che)       |       |          |       |
| Cache size:                             |                  |         | Un          | ıknown |            |    |            |       |          |       |
| Current entrie                          | es:              |         |             | 0      |            |    |            |       |          |       |
| Thora are no day                        | the entries to a | lianlau |             |        |            |    |            |       |          |       |
| There are no cat                        | the entries to c | пертау  | •           |        |            |    |            |       |          |       |
| Module 4:                               |                  |         |             |        |            |    |            |       |          |       |
| Cache type:                             |                  |         | N           | Iormal | (Platform  | са | che)       |       |          |       |
| Cache size:                             |                  |         | Un          | ıknown |            |    |            |       |          |       |
| Current entrie                          | es:              |         |             | 0      |            |    |            |       |          |       |
| There are no cao                        | che entries to d | lisplay | •           |        |            |    |            |       |          |       |
| Module 2:                               |                  |         |             |        |            |    |            |       |          |       |
| Cache type:                             |                  |         | N           | Jormal | (Platform  | са | che)       |       |          |       |
| Cache size:                             |                  |         | Un          | ıknown |            |    |            |       |          |       |
| Current entrie                          | es:              |         |             | 0      |            |    |            |       |          |       |
| There are no cad                        | che entries to d | lisplay | •           |        |            |    |            |       |          |       |
| Module 1:                               |                  |         |             |        |            |    |            |       |          |       |
| Cache type:                             |                  |         | N           | Jormal | (Platform  | са | che)       |       |          |       |
| Cache size:                             |                  |         | Un          | ıknown |            |    |            |       |          |       |
| Current entrie                          | es:              |         |             | 4      |            |    |            |       |          |       |
|                                         |                  | עכות    |             | ים חכו |            | ЪШ | EI OM DIDN | ET OM | CILC CDC | CDOUD |
| TPV4 SKC ADDK                           | ST GROUP TAG II  |         | in fwd s    | tatus  | US DSI POP | 1  | bytes      | гЦОМ  | nkta     | GROUP |
| ======================================= | ==============   | = ===   | ========    | == ==  |            | == | =========  |       | рксв     |       |
|                                         |                  |         |             | = ===  |            |    |            |       |          |       |
| ======================================= |                  |         | === ===     |        | =          |    |            |       |          |       |
| 1.1.1.10                                | 2.2.2.10         | 055     | 1           | 0      |            | 0  | Input      |       | 200000   |       |
| 10                                      | 0                | 255     | Unknown     | •      |            |    | 14812170   | )2    | 3220037  |       |
| 10.10.10.10                             | 10.10.20.10      | 255     | TIm h-m     | U      |            | U  | TUDAL      |       | E1 E700  |       |
| 10 10 10 1                              |                  | 433     | OURHOWN     | 0      |            | 0  | 43/20/54   | 1     | 272/23   |       |
| 2                                       | 224.0.0.5<br>A   | 29 11   | nknown      | U      |            | 0  | 9536       |       | 119      |       |
| 172.16.0.1                              | 224.0.0.5        | 02 0    | 1112110 WII | 0      |            | 0  | Input      |       | ±±2      |       |
| 0                                       | 0                | 89 U    | nknown      | ÷      |            | 5  | 400        |       | 5        |       |
|                                         |                  |         |             |        |            |    |            |       |          |       |

Maintenant, configurez la stratégie d'exception pour ignorer CTS L3 pour les paquets à une adresse IP spécifique dans le commutateur Authenticator.

SW1(config)#ip access-list extended exception\_list SW1(config-ext-nacl)#permit ip 10.10.10.0 0.0.0.255 any SW1(config)#cts policy layer3 ipv4 exception exception\_list

| Cache size:                             |                |               | 4096      |                     |            |                 |        |
|-----------------------------------------|----------------|---------------|-----------|---------------------|------------|-----------------|--------|
| Current entri                           | es:            |               | 0         |                     |            |                 |        |
| High Watermar                           | k:             |               | 0         |                     |            |                 |        |
|                                         |                |               |           |                     |            |                 |        |
| Flows added:                            |                |               | 0         |                     |            |                 |        |
| Flows aged:                             |                | 1000          | 0         |                     |            |                 |        |
| - Active th                             | meout (        | 1800 secs)    | 0         |                     |            |                 |        |
| - Inactive                              | timeout (      | 15 secs)      | 0         |                     |            |                 |        |
| - Event age                             | d              |               | 0         |                     |            |                 |        |
| - Watermark                             | aged           |               | 0         |                     |            |                 |        |
| - Emergency                             | aged           |               | 0         |                     |            |                 |        |
| There are no ca                         | che entries to | display.      |           |                     |            |                 |        |
| Cache type:                             |                |               | Normal    | (Platform c         | ache)      |                 |        |
| Cache size:                             |                |               | Unknown   |                     |            |                 |        |
|                                         |                |               |           |                     |            |                 |        |
| Current entries                         | :              |               | 0         |                     |            |                 |        |
|                                         |                |               |           |                     |            |                 |        |
| There are no ca                         | che entries to | display.      |           |                     |            |                 |        |
|                                         |                |               |           |                     |            |                 |        |
| Module 4:                               |                |               |           |                     | 1 \        |                 |        |
| Cache type:                             |                |               | Normal    | (Platform C         | ache)      |                 |        |
| Cache size:                             | o.g.,          |               | Unknown   |                     |            |                 |        |
| current entri                           | es:            |               | 0         |                     |            |                 |        |
| There are no ca                         | che entries to | display.      |           |                     |            |                 |        |
| Module 2:                               |                |               |           |                     |            |                 |        |
| Cache type:                             |                |               | Normal    | (Platform c         | ache)      |                 |        |
| Cache size:                             |                |               | Unknown   |                     |            |                 |        |
| Current entri                           | es:            |               | 0         |                     |            |                 |        |
|                                         |                |               |           |                     |            |                 |        |
| There are no ca                         | che entries to | display.      |           |                     |            |                 |        |
|                                         |                |               |           |                     |            |                 |        |
| Module 1:                               |                |               |           |                     |            |                 |        |
| Cache type:                             |                |               | Normal    | (Platform c         | ache)      |                 |        |
| Cache size:                             |                |               | Unknown   |                     |            |                 |        |
| Current entri                           | es:            |               | 3         |                     |            |                 |        |
| TPVA SRC ADDR                           | TPV/4 DST ADD  | R TRNS SRC    |           |                     | FI.OW DIRN | FI.OW CTS SRC ( | GROUP  |
| TAG FLOW CTS D                          | ST GROUP TAG   | TP PROT in f  | wd status |                     | bytes      | nkts            | GIGOUI |
| ======================================= | ============   | === ========= | ===== ==  | ,<br>:============= | =========  | preb            |        |
|                                         |                |               |           | ====                |            |                 |        |
|                                         |                |               | ========  | -                   |            |                 |        |
| 1.1.1.10                                | 2.2.2.10       |               | 0         | 0                   | Input      |                 |        |
| 10                                      | 0              | 255 Unkno     | wn        |                     | 1807478    | 3 39293         |        |
| 10.10.10.10                             | 10.10.20.10    |               | 0         | 0                   | Input      |                 |        |
| 0                                       | 0              | 255 Unknow    | n         |                     | 1807478    | 39293           |        |
| 10.10.10.1                              | 224.0.0.5      |               | 0         | 0                   | Input      |                 |        |
| 2                                       | 0              | 89 Unknow     | n         |                     | 164        | 2               |        |

Envoyez des paquets de IXIA 1 à IXIA 2. Ils doivent être reçus correctement sur IXIA 2 connecté au commutateur SW2 conformément à la politique d'exception.

Note: Les paquets ne sont pas marqués SGT, car la stratégie d'exception a la priorité FLOW CTS SRC GROUP TAG=0.

## Dépannage

Il n'existe actuellement aucune information de dépannage spécifique pour cette configuration.